# **2020 FOOTBALL SEASON TICKET INFORMATION**

PNG Football Season Tickets are sold online at <u>PayK12.com</u>.

# <u>2020 TICKET SALE DATES AND TIMES</u>

## **TICKET HOLDERS**

Tuesday, April 21 at 8:00am through Friday, May 15 at 3:00pm

# TRADE DAY

Monday, June 1 8:00am-12:00pm PNG Ticket Booth

# **NEW CUSTOMERS**

Tuesday, June 2 8:00am

#### **TICKET PRICES**

- The price for 1 home game package is \$25.
- Home game package includes 1 seat to all 5 home games.
- Away games are not sold online, except Nederland.

#### PNG AT NEDERLAND

- Nederland is an away game this season.
- Tickets are \$5 each and will be sold online.
- You are *not guaranteed* a ticket to this game.
- Ticket types will be filled in order of online purchase date and time. Reserved tickets will be sold first, followed by general admission tickets.

**Nederland Ticket Policy:** Your Nederland ticket limit is equal to the number of PNG seats you own. For example, if you own 4 PNG seats, your Nederland ticket limit is 4 tickets.

#### YOU CANNOT PURCHASE MORE TICKETS THAN YOUR LIMIT!

Anyone in violation of this policy...

- A. Will be notified, and the order will not be processed.
- B. Will not receive Nederland tickets.

See back side for detailed purchase instructions.

#### TRANSFERS

If you would like to transfer ownership of your tickets, you can find the form at pngathletics.com/documents. The deadline to transfer is Friday, May 8 at 3:00pm.

#### TRADE DAY

Trade day is Monday, June 1 from 8:00am-12:00pm at the stadium. You must purchase your 2020 season tickets online and bring your passes and with you.

## QUESTIONS

If you need assistance purchasing your tickets or do not have internet access, please call the athletic office at <u>409-729-7644</u>.

| <u>2020 INC</u>      | JIAN FO         | <b>DTBALL SCHED</b>                   | ULE    |
|----------------------|-----------------|---------------------------------------|--------|
| DATE                 | OPPONENT        | GAME LOCATION                         | TIME   |
| Friday, August 28    | Jasper          | Home                                  | 7:30pm |
| Friday, September 4  | Beaumont United | Away—BISD Stadium                     | 7:30pm |
| Friday, September 11 | Tomball         | Home                                  | 7:30pm |
| Friday, September 18 | Open — No Game  |                                       |        |
| Friday, September 25 | Nederland       | Away—Nederland Bulldog Stadium        | 7:30pm |
| Friday, October 2    | Dayton          | Home                                  | 7:30pm |
| Friday, October 9    | Barbers Hill    | Away—Barbers Hill High School Stadium | 7:30pm |
| Friday, October 16   | Kingwood Park   | Home                                  | 7:30pm |
| Friday, October 23   | Crosby          | Away—Crosby High School Stadium       | 7:30pm |
| Friday, October 30   | Texas City      | Away—Texas City High School Stadium   | 7:30pm |
| Friday, November 6   | Santa Fe        | Home                                  | 7:30pm |

#### STEP 1 — RENEW YOUR HOME GAME PASSES

- 1. Visit **PayK12.com** and click **LOGIN** at the top of the screen.
- 2. Enter your email address and password and click Log In. (PNGISD does not have your password.)
- 3. Click **Buy/Renew Pass** at the top of the screen.
- 4. Click the **Renew** bubble next to all seats you wish to buy. Click the Release bubble next to any seats you no longer wish to buy. (Do not click Wait.)
- 5. Click **Buy/Renew/Release** at the bottom of the page after you've made your selections.
- 6. Click **Confirm** at the bottom of the page.
- 7. Your **Shopping Cart** will appear with two options, either **Continue Shopping** or **Checkout**.
- If you want to purchase Nederland tickets, click **Continue Shopping** and proceed to Step 2.
- If you do not want to purchase Nederland tickets, click **Checkout** and skip to Step 3.

#### STEP 2 — PURCHASE NEDERLAND TICKETS (OPTIONAL)

#### <u>Nederland Ticket Policy:</u> Your Nederland ticket limit is the number of PNG seats you own.

As always, you will not choose your exact seat or ticket type. PNGISD will assign tickets in order of purchase date and time. Reserved tickets will be assigned first, and General Admission tickets will be assigned second. When the game is sold out, the ticket will no longer be listed online.

**IMPORTANT:** You need your 8-digit season pass barcode numbers to purchase. The barcode number is on the back of each season pass card, and it's listed next to each reserved pass in your Shopping Cart. (If your cards are not with you at the time of purchase, click the shopping cart icon at the top of your screen to view the barcode numbers. Write them down, then click Continue Shopping.)

- 1. In the **Featured Items** section you'll see the **PNG vs. Nederland ticket**. (If the ticket isn't listed in the Featured Items section the game is sold out.)
- 2. Click Add to Cart.
- 3. Enter the ticket owner's first name, last name, and an 8-digit season pass barcode number.

If you're buying multiple tickets: Click Save then Continue Shopping when the Shopping Cart appears.

- Repeat #3 but use a different barcode number. (Do not enter the same barcode number twice.)
- Continue clicking **Save** then **Continue Shopping** using a **different barcode number each time** until your Shopping Cart shows you've reached your limit or your quantity preference. Click **Checkout**.

If you're only buying 1 ticket: Click Save and proceed to Checkout.

Please see "Nederland Ticket Pick Up" at the bottom regarding how to get your tickets.

## STEP 3 — CHECKOUT

- 1. Enter your **personal information** and **credit or debit card information**.
- 2. Click **Purchase** at the bottom of the screen.
- 3. Success! Your receipt will be emailed to you. You may also print it at this time.
- 4. You will use your same season pass cards for the 2020 season. They are now reactivated.
- 5. Click Logout.

#### NEDERLAND TICKET PICK UP

- Nederland tickets may be picked up on the following Thursdays from 7:00am-4:00pm at the PNG stadium ticket booth: August 27, September 3, 10, 17, or 24.
- Because Nederland tickets are assigned in order of online purchase date and time, it doesn't matter when you pick up your tickets. It will not effect your seating assignment.
- If you purchased more Nederland tickets than your limit you will not receive Nederland tickets.

Note: These Nederland tickets are the *only* acceptable ticket at the game. Nederland ISD will not accept a receipt, a printed paper ticket, or your season pass cards. You must have the approved ticket.

# THANK YOU FOR SUPPORTING PNG ATHLETICS